## كيفية ربط البريد الإلكتروني للطلاب بالآيفون

## إعداد حساب البريد الإلكتروني الجامعي للطلاب تلقائيًا

إذا كنت تستخدم مقدم خدمة بريد إلكتروني، مثل iCloud أو Google أو Yahoo أو Yahoo فسوف يستطيع تطبيق "البريد" إعداد حساب بريدك الإلكتروني تلقائيًا باستخدام عنوان بريدك الإلكتروني وكلمة السر فقط. وإليك الطريقة: ١. انتقل إلى "الإعدادات" ثم انتقل إلى "كلمات السر والحسابات." ٢. اضغط على مقدّم خدمة البريد الإلكتروني (للبريد الجامعي اختر Google) ٣. أدخل عنوان البريد الإلكتروني وكلمة السر. حيث عنوان البريد هو: iD@std.psau.edu.sa حيث السر هي رقم الطالب الجامعي. ٤. انقر على "التالي" وانتظر حتى يتحقق تطبيق "البريد" من حسابك . ٥. انقر على "حفظ."

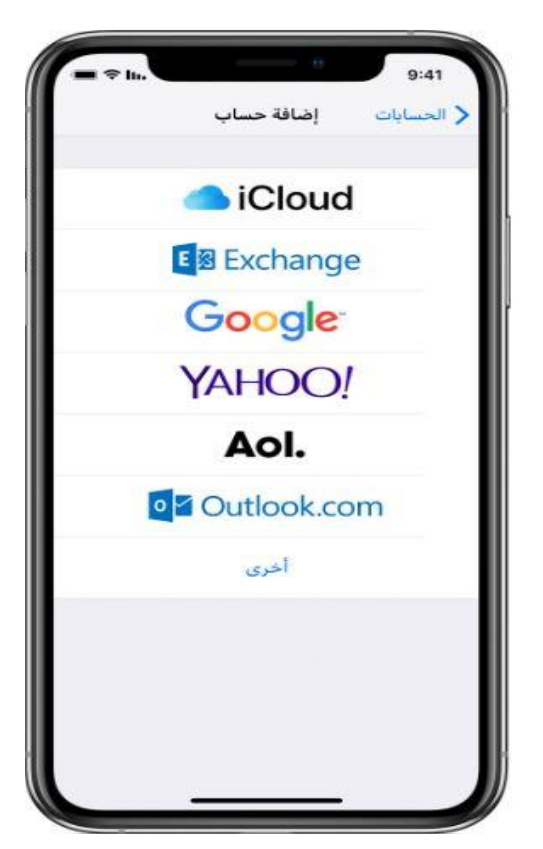